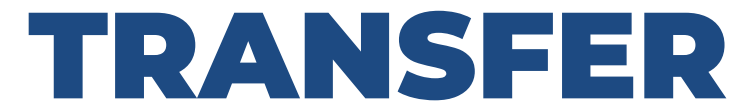

Nour Account

## IN THE ORIGINAL BIDDINGOWL

- Log in to the Legacy version <u>https://legacy.biddingowl.com/manager</u>
- Navigate to:
  - Items > Export Items
  - Bidders > Export Bidders
  - Donors > Export Donors

Copy other essential information, such as your homepage greeting.

# IN THE NEW VERSION

#### Create a new account

You must create a new login. We understand that this might be an inconvenience, but it is a necessary step to provide you with improved security and features.

#### Follow the steps in your Dashboard

Not all steps are required right away. There is a dedicated Test Mode for you to try out the new system. Your financial data from the original BiddingOwl does not transfer. But the setup is quick and easy.

) Import the information you need

- Donors > Donor Management > Import
- Items > Item Management >Import

### Bidders > Bidder Management > Import

Importing bidders who have emails will result in an automatic registration email. Ensure that you are prepared to distribute your URL and share your auction before proceeding.